## 1.00 Lecture 26

Introduction to Sensors (Phidgets) II

Reading for next time: None

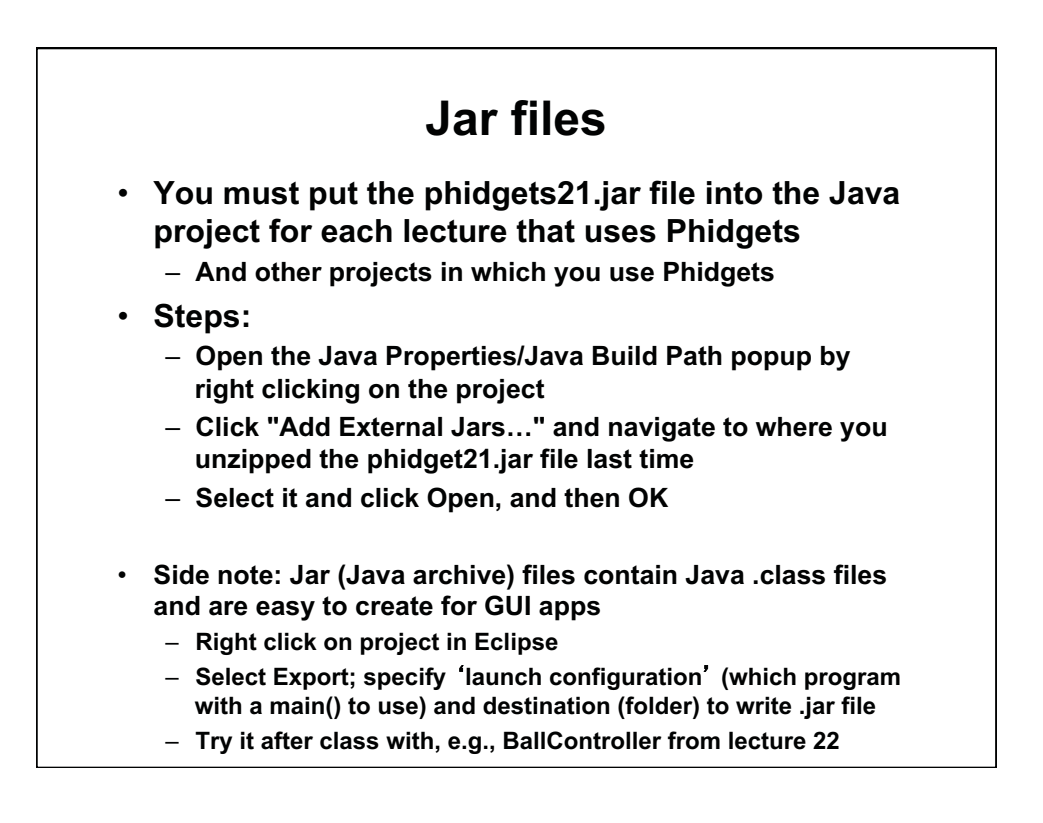

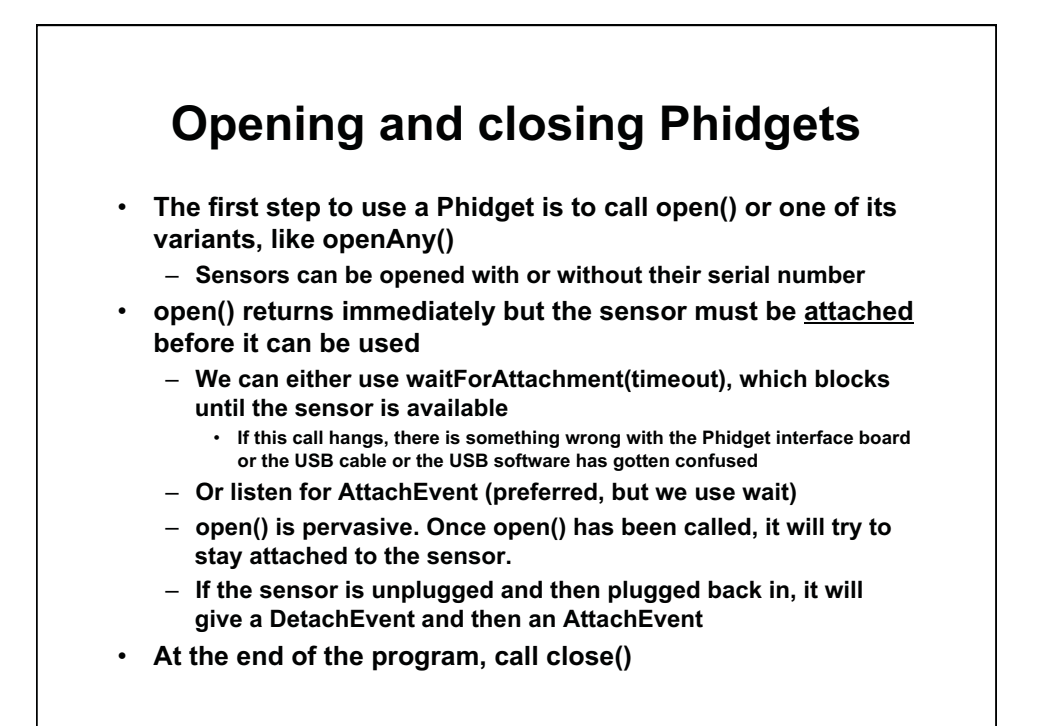

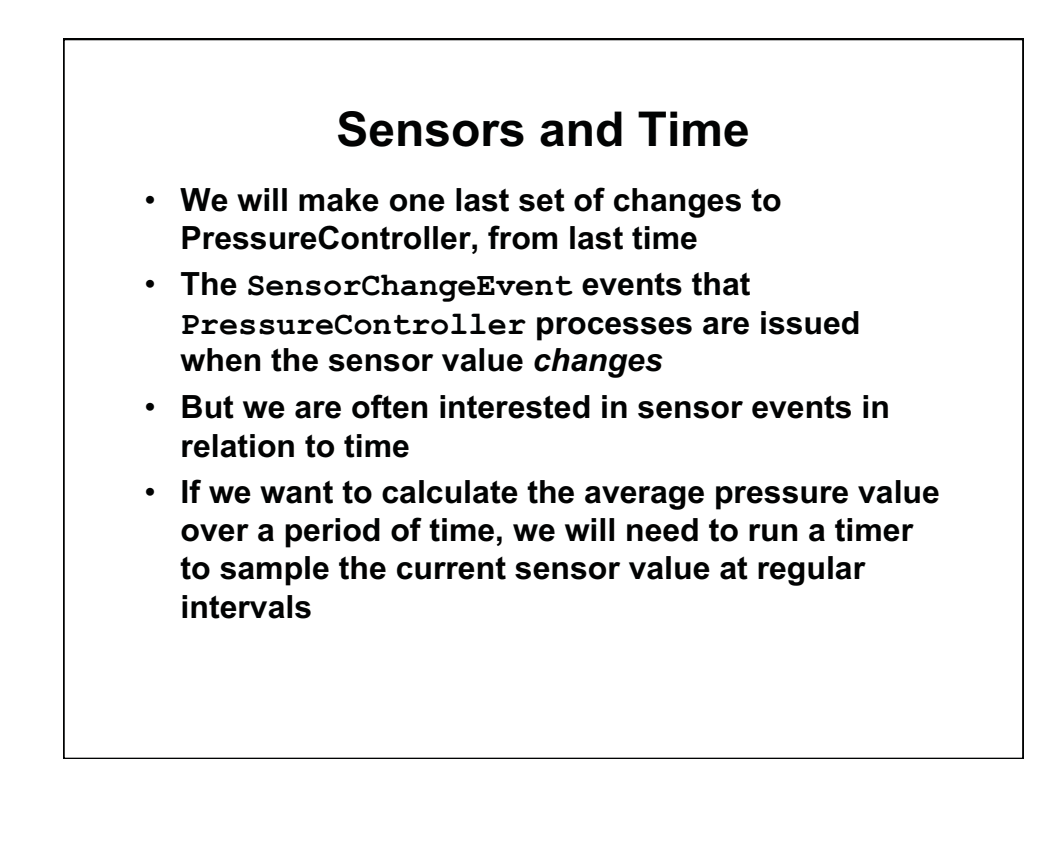

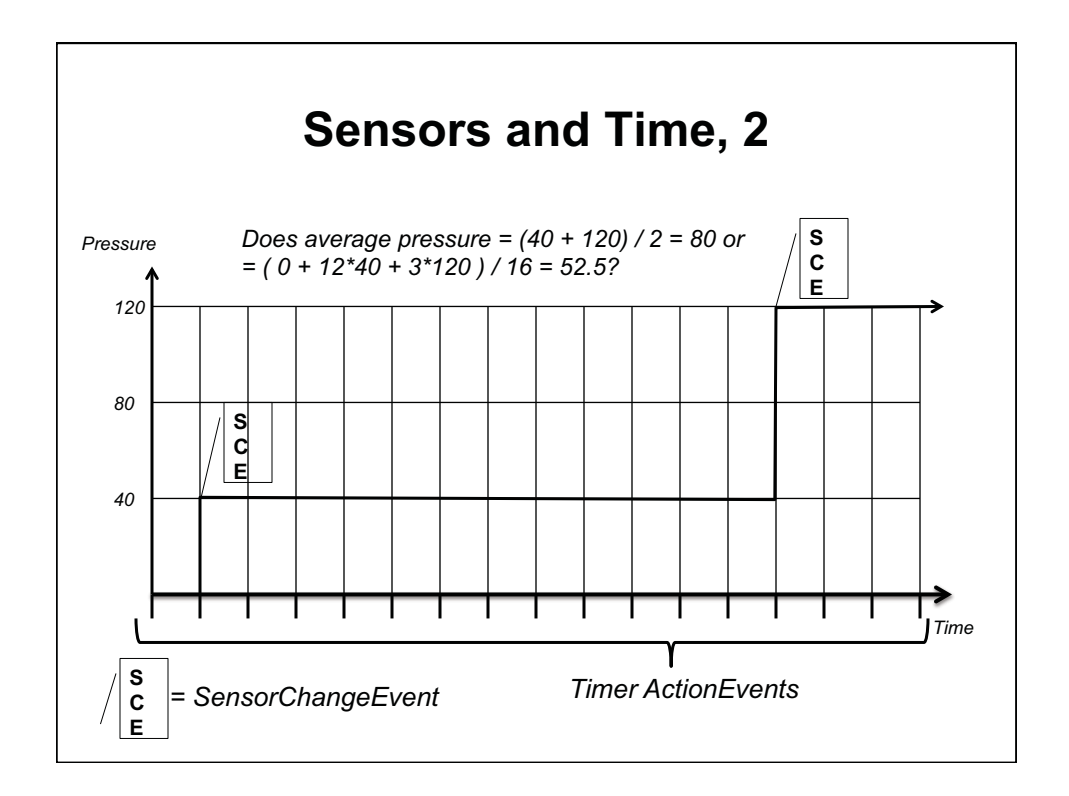

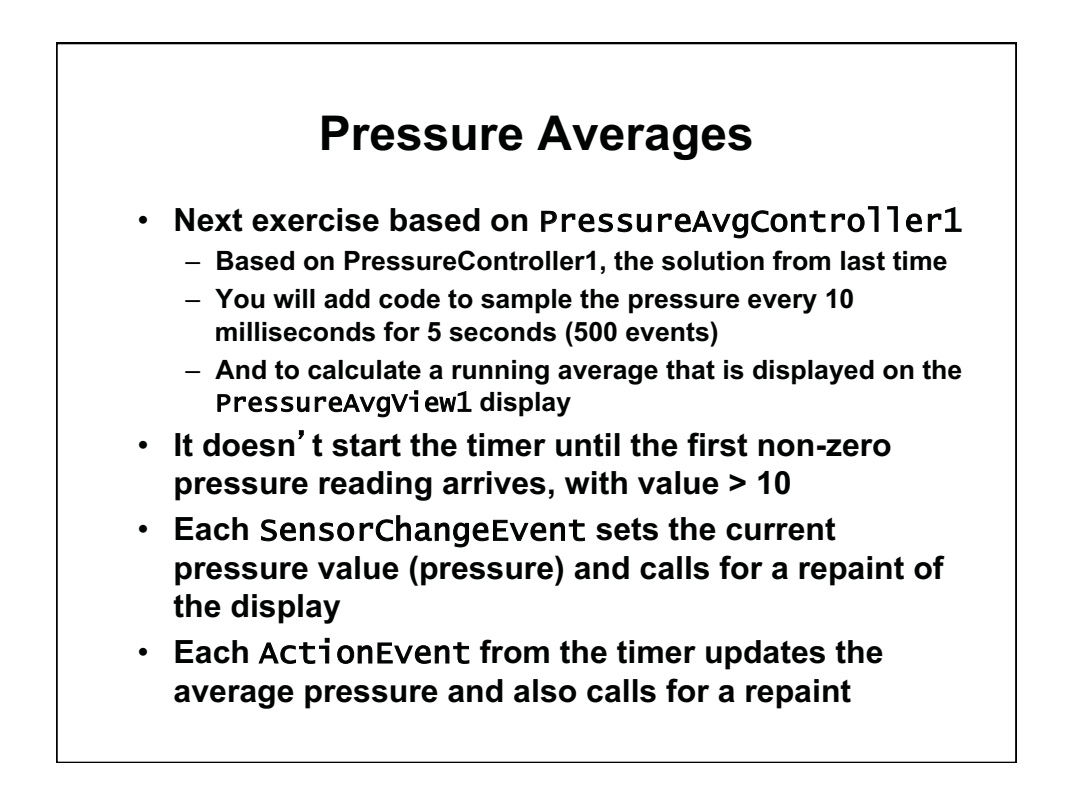

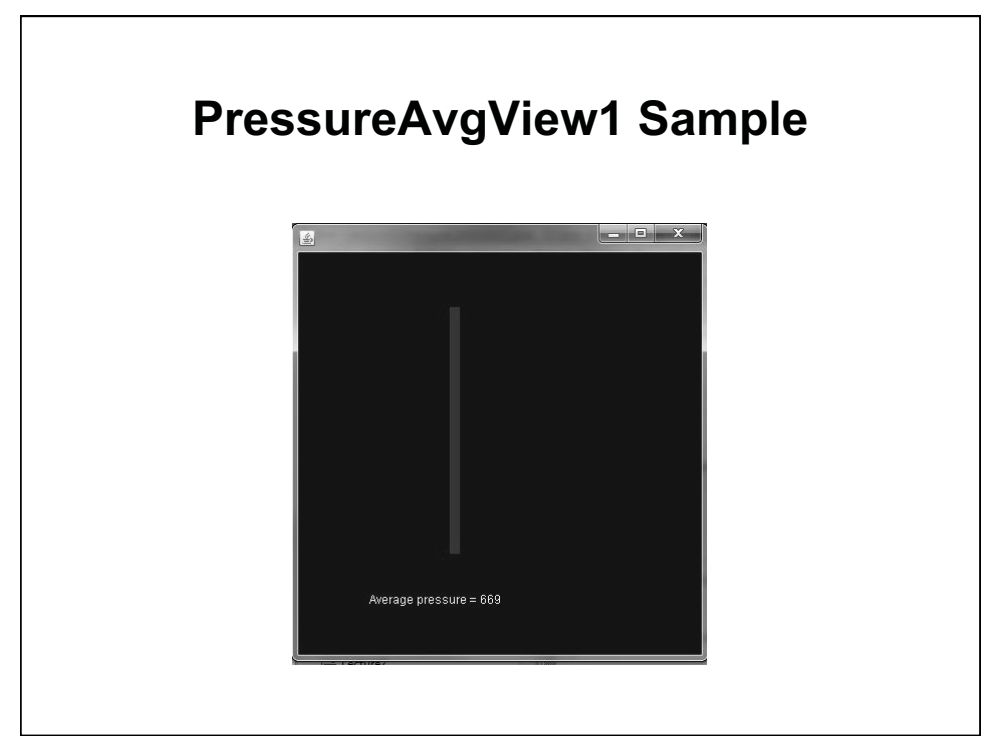

© Oracle. All rights reserved. This content is excluded from our Creative Commons license. For more information, see http://ocw.mit.edu/fairuse.

```
PressureAvgView1
public class PressureAvgView1 extends JPanel {
                                    // Reference to controller (MVC)
  private PressureController1 c;
  public PressureAvgView1( PressureController1 pac ) {
    c= pac;
    setBackground(Color.BLUE);
    setPreferredSize(new Dimension(400,400));
  }
  public void paintComponent( Graphics g ) {
    super.paintComponent( g );
    Graphics2D g2= (Graphics2D) g;
    double x = 150;
                                  // 150 pixels from upper left corner
    double height= ((double) c.getPressure()/1000.0) * 300;
    double width= 10;
                                 // width of rectangle, x direction
    double y= 300 - height;
                                 // top of rectangle, y direction
    Rectangle2D.Double rect= new Rectangle2D.Double(x,y,width,height);
    g2.setPaint( Color.red );
    g2.fill( rect );
    g2.setPaint( Color.white );
    g2.drawString("Average pressure= "+c.getAveragePressure(),70,350);
} }
```

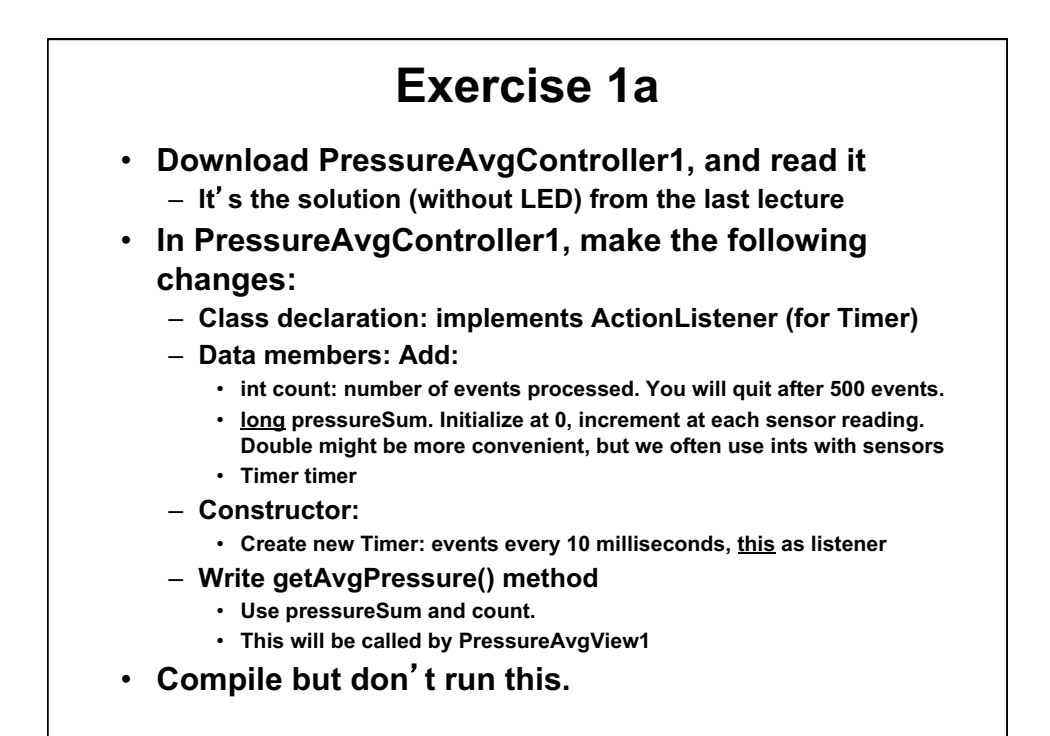

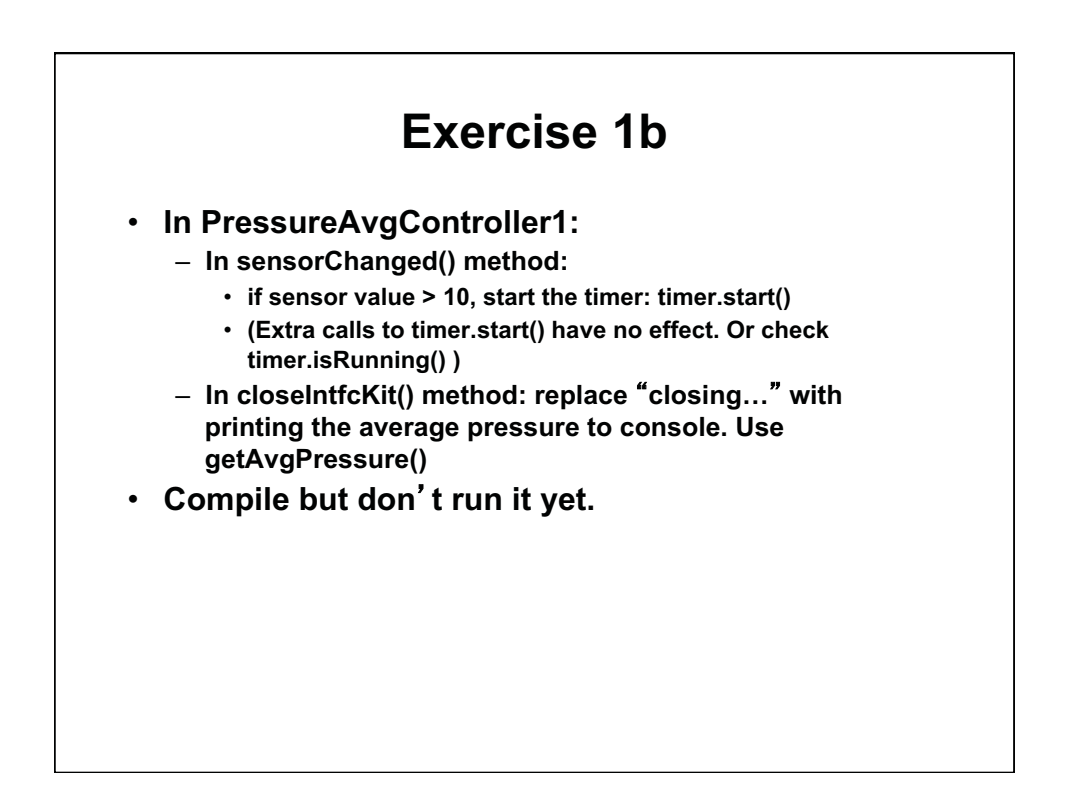

## **Exercise 1c**

- In PressureAvgController1:
  - Write actionPerformed() method to handle timer events
    - Increment count
    - Increment pressureSum
    - Repaint view
    - Call closeIntfcKit() when count = 500
- · Compile and run this.

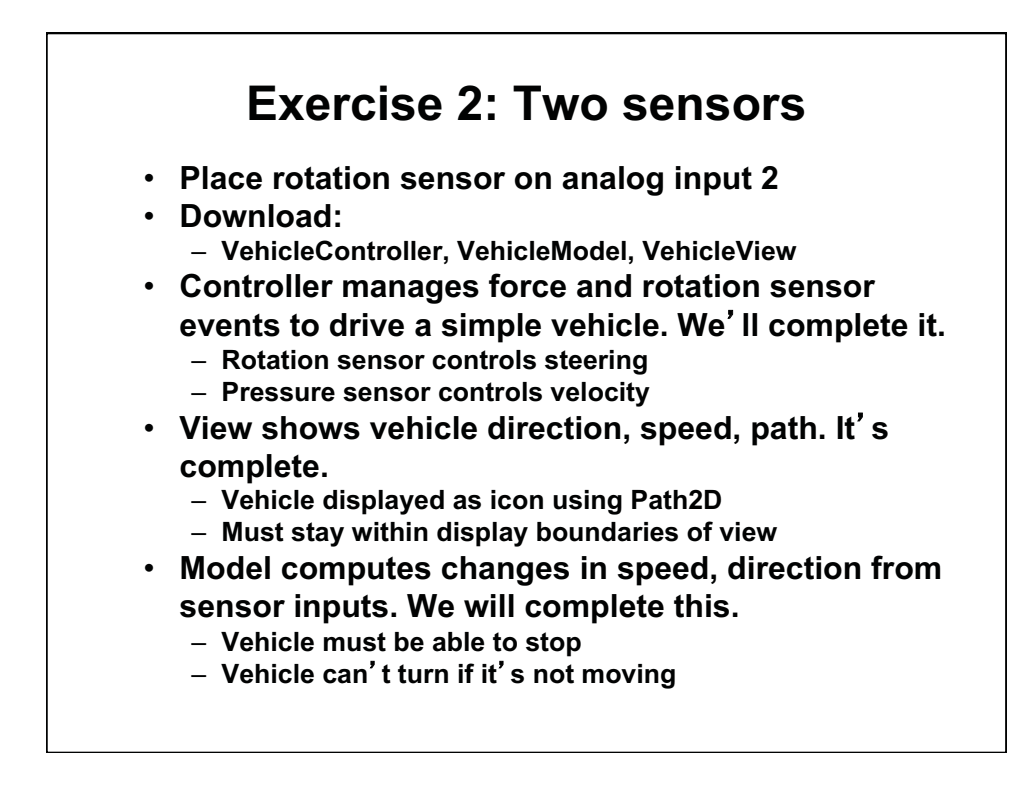

```
VehicleController
import com.phidgets.*;
import com.phidgets.event.*;
import java.awt.*;
import java.awt.event.*;
import javax.swing.*;
public class VehicleController extends JFrame implements
  ActionListener {
  private InterfaceKitPhidget interfaceKit;
  private VehicleView view;
  private VehicleModel model;
  private int pressure= 0;
  private int pressureIndex= 1; // Sensor on analog 1
  private int rotation= 0;
  private int rotationIndex= 2; // Sensor on analog 2
  private Timer tick;
                               // Timer to update GUI
  public static final int WIDTH= 800; // Size of view, model
  public static final int HEIGHT= 800;
```

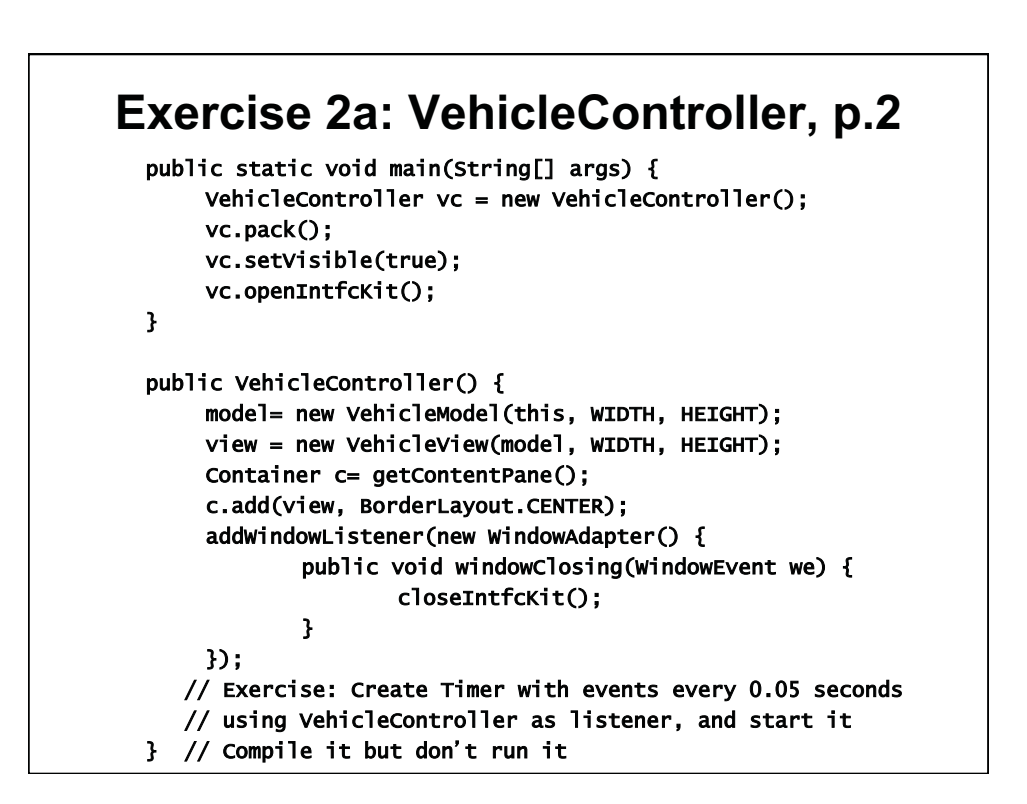

## Exercise 2b: VehicleController, p.3

```
private void openIntfcKit() {
 try {
   interfaceKit = new InterfaceKitPhidget();
   interfaceKit.addErrorListener(new ErrorListener() {
      public void error(ErrorEvent ee) {
        System.out.println("Error event for " + ee); }
   });
    interfaceKit.addSensorChangeListener(new SensorChangeListener(){
      public void sensorChanged(SensorChangeEvent se) {
        // Exercise: Complete this method. Compile but don't run.
        // If index is pressure sensor, get its value and set
        // pressure to the value.
        // If index is rotation sensor, get value and set rotation
        // to the value.
    }):
    interfaceKit.openAny();
    interfaceKit.waitForAttachment();
    interfaceKit.setRatiometric(true);
    while (!interfaceKit.getRatiometric());
    } catch (PhidgetException pe) { System.err.println(pe); } }
```

```
Exercise 2c: VehicleController, p.4
  public int getPressure() { return pressure; }
  public int getRotation() { return rotation; }
  public void actionPerformed( ActionEvent e ) {
       // Exercise: Complete this method for when Timer event
       // occurs: (Compile but don't run.)
       // Update the model and repaint the view
  }
  private void closeIntfcKit() {
       System.out.println("Closing...");
       try {
              interfaceKit.close(); }
       catch (PhidgetException pe) {
              System.err.println(pe); }
       interfaceKit = null;
       System.exit(0);
  }
}
```

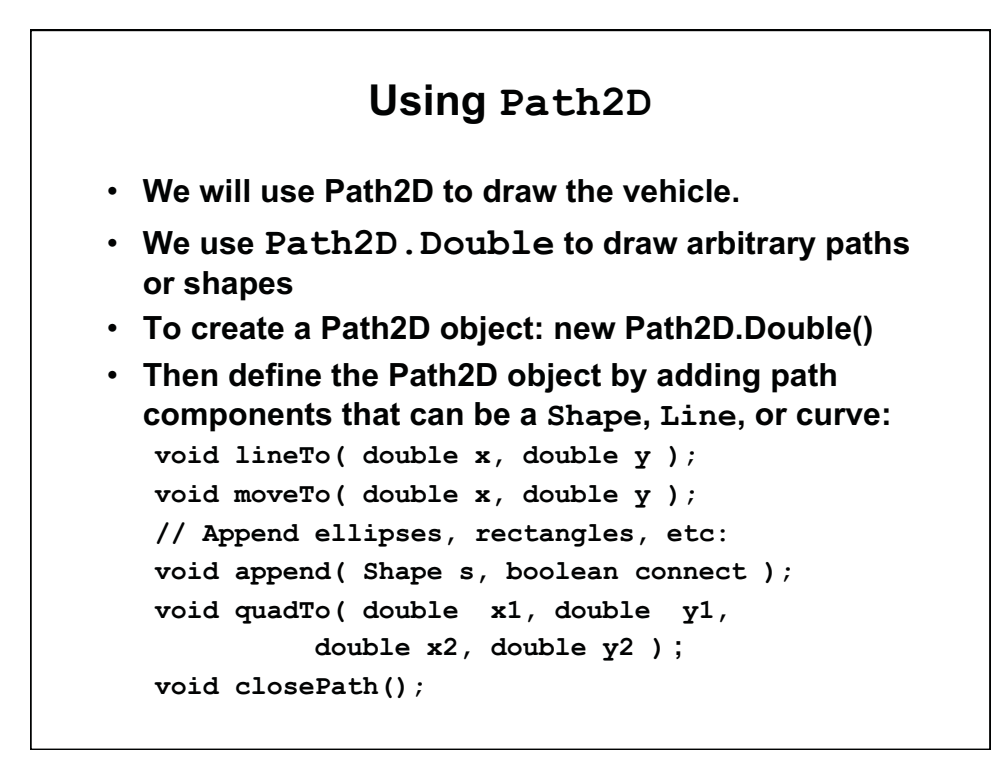

| VehicleView, p.1 |                                                                                                    |  |
|------------------|----------------------------------------------------------------------------------------------------|--|
| import           | javax.swing.JPanel;                                                                                                    |  |
| import           | java.awt.*;                                                                                                    |  |
| import           | java.awt.geom.*;                                                                                                    |  |
| public           | class VehicleView extends JPanel {                                                                                                    |  |
| pri              | <pre>vate Path2D.Double vehicle;</pre>                                                                                                    |  |
| pri              | /ate VehicleModel model;                                                                                                    |  |
|                  | <pre>model= m;<br/>setPreferredSize( new Dimension( w, h ));<br/>vehicle= new Path2D.Double(); // Vehicle icon<br/>vehicle.moveTo(-10, 0);<br/>vehicle.lineTo(10, 0);<br/>vehicle.lineTo(5, -5);</pre> |  |

## VehicleView, p.2

public void paintComponent( Graphics g ) {
 super.paintComponent( g );
 Graphics2D g2= (Graphics2D) g;
 g2.setPaint( Color.blue );
 g2.setStroke(new BasicStroke(2));

```
// No explicit AffineTransform. Use Graphics2D methods
g2.translate(model.getVehicleX(), model.getVehicleY());
g2.rotate( model.getVehicleDir() );
g2.draw( vehicle );
```

}

}

| VehicleModel,                                                                                  | p.1                            |
|------------------------------------------------------------------------------------------------|--------------------------------|
| <pre>public class VehicleModel { // Vehi</pre>                                                 | -<br>cleModel1 in solution     |
| private int width;                                                                             | // 800                         |
| private int height;                                                                            | // 800                         |
| private double vehicleX;                                                                       |                                |
| private double vehicleY;                                                                       |                                |
| private double vehicleDir;                                                                     | // Radians                     |
| private double speed= 0;                                                                       |                                |
| private double speedF= 0.0005;                                                                 | // Scale factor                |
| <pre>private int speedThreshold= 10;</pre>                                                     | // Min sensor value            |
| <pre>private double directionF= 0.0005;</pre>                                                  | // Scale factor                |
| private int directionCtr= 500;                                                                 | <pre>// Center of rotate</pre> |
| private VehicleController sensors;                                                             | // sensor (0-1000)             |
| <pre>public VehicleModel(VehicleController     sensors= vs;     width= w;     height= h;</pre> | vs, int w, int h) {            |
| vehicleX= width/2; // Pl                                                                       | ace in center of view          |
| <pre>vehicleY= height/2; // wh</pre>                                                           | ich is also center of          |
| vehicleDir= 0; // ar                                                                           | ea vehicle can drive in        |
| } // And getVehicleX(). getVehicleY                                                            | (). getVehicleDir()            |

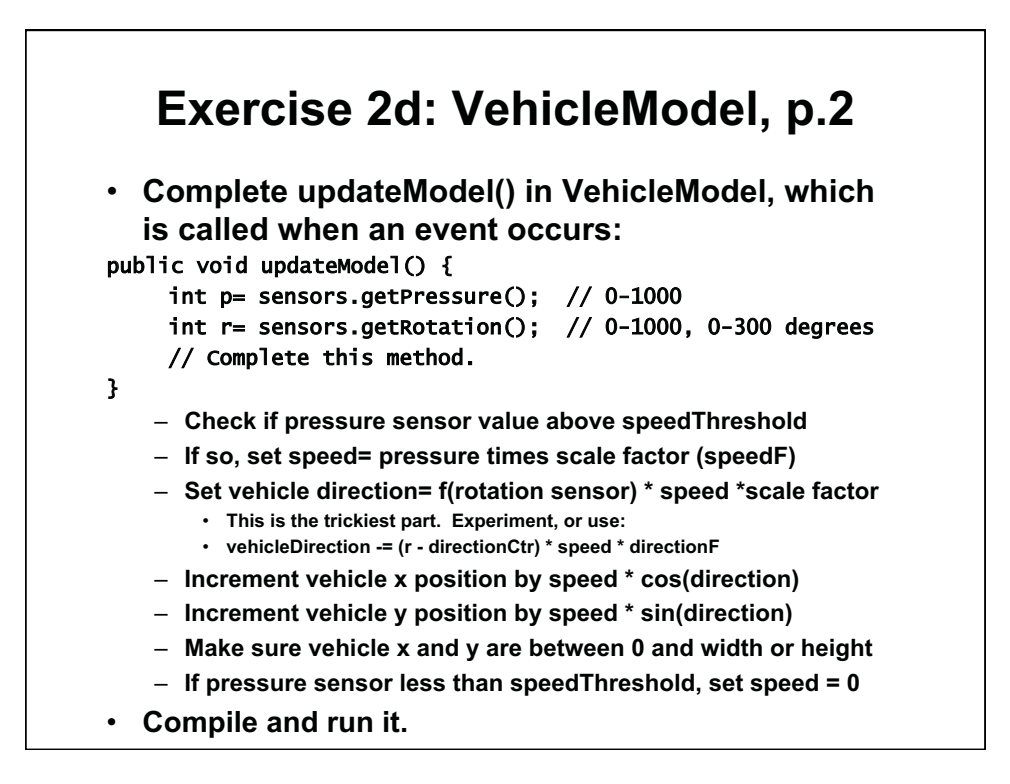

1.00 / 1.001 / 1.002 Introduction to Computers and Engineering Problem Solving Spring 2012

For information about citing these materials or our Terms of Use, visit: http://ocw.mit.edu/terms.